# Accessing the supervisor activity report

#### 5 Steps

Created by WDAT Creation Date June 15, 2023

Last Updated July 17, 2023

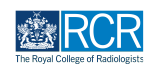

#### **STEP 1**

# **Click on Reports**

| MRCR risz/advance Dashboard Timeline - Docu                                                                                           | ments Content • Reports User management •      | + 🗚 🗿 • 🗐 •                                                                                                    |
|----------------------------------------------------------------------------------------------------|------------------------------------------------|----------------------------------------------------------------------------------------------------|
|                                                                                                    | TestCOS1 TestCOS1                              |                                                                                                    |
|                                                                                                    | View profile                                   |                                                                                                    |
| Clinical Supervisor, Educational Supervisor - Clinical Oncology, Training Prog                                                        | ramme Director - Clinical Oncology             |                                                                                                    |
| Inbox –                                                                                                    | Create a new event –                           | E-portfolio support –                                                                                                    |
| Welcome to the RCR's e-portfolio test site.<br>PUBLISHED ON: 14 JUL, 2023                                                             | First, select who you want to create this for: | You will find <b>user guides</b> and <b>FAQs</b> on the RCR website. For any issues<br>or queries not covered on these pages please contact the RCR team<br>at <b>kaizen@rcr.ac.uk</b> . |
| Welcome to the RCR's e-portfolio test site. Thank you for taking<br>part in this user testing session. The RCR is aiming to make more |                                                | We also hold a weekly e-portfolio clinic every Wednesday from 10.30-                                                                                                    |
| use of the inbox feature of                                                                                                    | My Trainees –                                  | 11.00 where you can dial in for live support. You can join the<br>meeting using the zoom meeting ID 992 6359 5923 and the passcode                                                       |
| Go to my inbox                                                                                                    | TestCOI TestCOI                                | 757299.                                                                                                    |
|                                                                                                    | TT TestCO3 TestCO3                             | Become an examiner –                                                                                                    |
| To do list –                                                                                                    | 1 - 2 of 2                                     | We are currently advertising opportunities for doctors to get involved                                                                                                    |
| Teaching Observation for TestCO1                                                                                                    | View all users                                 | with all parts of the FRCR examinations. Find out more on the RCR website.                                                                                                    |

### STEP 2

# Click on Supervisor activity report

You can use the search box at the top of the page to find the report

| Image: Second state         Dashboard         Timeline +         Documents         Content +         Reports +         User management + | + <b>4 3</b> • <b>SF</b> -                                                           |
|----------------------------------------------------------------------------------------------------|--------------------------------------------------------------------------------------|
| Reports                                                                                                    | A Bookmarked searches                                                                |
| Start typing to search Search                                                                                                    | Bookmark current sear Add                                                            |
| Found 13 items                                                                                                    |                                                                                      |
| Ordered by <u>most recent</u> +                                                                                                    | ∧ Advanced search                                                                    |
| Supervisor activity report                                                                                                    | State                                                                                |
| Ø Run                                                                                                    | Can be run by                                                                        |
| PDP goals report O. Run                                                                                                    |                                                                                      |
| Clinical rotation goals report                                                                                                    | Apply                                                                                |
| Ø Run                                                                                                    |                                                                                      |
| CR exam results summary                                                                                                    | Shown here are all the reports for which you                                         |
| Ø Run                                                                                                    | have the permissions to run. New reports can<br>be created by system administrators. |
| All Training Post Collection                                                                                                    |                                                                                      |
|                                                                                                    |                                                                                      |

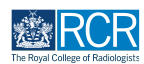

## STEP 3

# Enter the date range for the report

| Supervisor activity report       |                    |
|----------------------------------|--------------------|
| name *<br>Current user *         |                    |
| Date from *                      |                    |
| 15/6/2023                        |                    |
| Date to *                        |                    |
| 15/6/2023                        |                    |
| Reset to default values Generate | Export as csv file |

### STEP 4

## Click on Generate

| Supervisor activity report       |                    |
|----------------------------------|--------------------|
| name *<br>Current user *         |                    |
| Date from ★ 1/1/2019             |                    |
| Date to ★                        |                    |
| 15/6/2023                        |                    |
| Reset to default values Generate | Export as csv file |

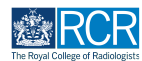

#### STEP 5

You can view your report in the e-portfolio, or you can download the report by clicking Export as csv file or Download PDF

| Joto from +                                    |                                                                                                    |                           |                                   |
|------------------------------------------------|----------------------------------------------------------------------------------------------------|---------------------------|-----------------------------------|
| 1/1/2019                                       |                                                                                                    |                           |                                   |
| 442010<br>                                     |                                                                                                    |                           |                                   |
| Date to ★                                      |                                                                                                    |                           |                                   |
| 15/6/2023                                      |                                                                                                    |                           |                                   |
| Reset to default values                        |                                                                                                    |                           |                                   |
|                                                |                                                                                                    |                           |                                   |
| Generate                                       |                                                                                                    |                           | Export as csv file                |
|                                                |                                                                                                    |                           | Export as csv file                |
| Generate<br>Download PDF<br>event type         | event owner                                                                                                    | Invitation date           | Export as csv file                |
| Cenerate Download PDF event type ARCP          | event owner<br>Jake Neale (training account only)                                                                                                    | Invitation date           | Export as csv file Date responded |
| Generate<br>Download PDF<br>event type<br>ARCP | event owner<br>Jake Neale (training account only)<br>Jake Neale (training account only)                                                                                                    | Invitation date           | Date responded                    |
| Download PDF event type ARCP                   | event owner<br>Jake Neale (training account only)<br>Jake Neale (training account only)<br>Jake Neale (training account only)                                                                             | Invitation date<br>-<br>- | Export as csv file Date responded |
| Download PDF<br>event type<br>ARCP             | event owner<br>Jake Neale (training account only)<br>Jake Neale (training account only)<br>Jake Neale (training account only)<br>Jake Neale (training account only)                                       | Invitation date           | Date responded                    |
| Download PDF<br>event type<br>ARCP             | event owner<br>Jake Neale (training account only)<br>Jake Neale (training account only)<br>Jake Neale (training account only)<br>Jake Neale (training account only)<br>Jake Neale (training account only) | Invitation date           | Date responded                    |
| Download PDF<br>event type<br>ARCP             | event owner<br>Jake Neale (training account only)<br>Jake Neale (training account only)<br>Jake Neale (training account only)<br>Jake Neale (training account only)<br>Jake Neale (training account only) | Invitation date           | Export as csv file Date responded |

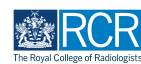

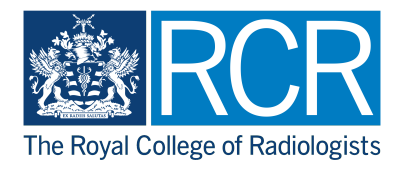